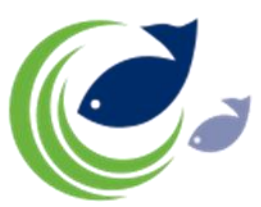

## How to do an inspection message in the Efice E-Catch logbook.

If during the fishing trip at sea the vessel is boarded for inspection by the authorities, an inspection message must be sent.

Creating and sending this message is quite similar when compared to creating a "Fishing Activity Report" this due to the fact that it is required to send a "FAR" message when boarded for inspection. When creating your "FAR" message check the box "Inspection" like demonstrated in the picture below.

| E-Catch<br>Fishing Trip - ALL |                            |                                                                                       |            |                               |                                       |                                                       |                        |                     |                    |  |
|-------------------------------|----------------------------|---------------------------------------------------------------------------------------|------------|-------------------------------|---------------------------------------|-------------------------------------------------------|------------------------|---------------------|--------------------|--|
| Trip Informa                  | ation Day Information      | Tow Information                                                                       | Inspection | Transhi                       | p Relocation Zone                     | e Change                                              | Gear Rer               | nove                |                    |  |
| Tow                           | 26/03/201                  | Tow General<br>Statistical Rectangl GPS Economical Zone<br>Fishing Time (min.) N.O.O. |            |                               |                                       |                                                       |                        |                     |                    |  |
| Code                          | Name                       | Discar                                                                                | ds %       | Per Unit                      | 03A1 e.g. 03A1                        | Europe                                                |                        | • 10 1              |                    |  |
| ALB Alba                      | core - A - Gutted - Fresh  |                                                                                       | 0 0        | 40                            | Division 🔎                            | Method                                                |                        |                     | <u>Q</u>           |  |
| COD Cod                       | - A - Gutted - Fresh       |                                                                                       | 0 0        | 40                            | VIIF                                  | <ul> <li>TBB (Bottom trawls - beam trawls)</li> </ul> |                        |                     | ~                  |  |
| BUM Blue                      | Mariin - A - Whole - Fresh |                                                                                       | 0 0        | 40                            | Length 🔎 Mesh Size                    |                                                       |                        | Predefined Method   |                    |  |
|                               |                            |                                                                                       |            |                               | 2 x 10 ¥                              | 20                                                    | 20                     | 13-02-28 15:31:07.1 | .67 🗸              |  |
|                               |                            |                                                                                       |            |                               | Latitude<br>10°00'00"N e.g.           | 10°52'65"N                                            | Longitude<br>011°11'11 | "E e.g. 010°52'6    | 55°E 🛃             |  |
|                               |                            |                                                                                       |            |                               | Gear General                          | Num                                                   | per of Trawls          | Trawls: Double      | *                  |  |
|                               |                            |                                                                                       |            | Tow Species Code Species Name |                                       |                                                       |                        |                     |                    |  |
|                               |                            |                                                                                       |            |                               | 1 BUM Blue Marlin - A - Whole - Fresh |                                                       |                        |                     |                    |  |
|                               |                            |                                                                                       |            |                               | Units Weight                          | Disc                                                  | ards Price             |                     |                    |  |
|                               |                            |                                                                                       |            |                               | 5.00 20                               | 0.00                                                  | 0.00                   | 0.00                |                    |  |
|                               |                            |                                                                                       |            |                               | Live Weight 20                        | 0.00 c                                                | onversion              | 1.00                |                    |  |
|                               |                            |                                                                                       |            |                               | Inspection                            |                                                       |                        | Save                | 2 X <u>C</u> ancel |  |
| Species                       |                            | 🔎 Quality                                                                             | Presentat  | ion                           |                                       | Ci                                                    | ondition               | Unit Qty            |                    |  |
| Albacore (AL                  | B)                         | ✓ A                                                                                   | ✓ Gutted   |                               |                                       | ✓ F                                                   | resh                   | ✓ 40 +              | Add                |  |
|                               |                            |                                                                                       |            |                               |                                       |                                                       |                        |                     |                    |  |
| Send: 2 Uns                   | end: 0 Acknowledged: 2     | Time Out 24 H                                                                         | lour Comme | nt                            |                                       | 11000001000000000                                     |                        |                     | Version: 3.21.0.1  |  |

When you save this message, you will be transferred to the "Inspection" tab where the following fields must be filled out.

| Country:                  | The country that carries out the inspection.                                                                               |
|---------------------------|----------------------------------------------------------------------------------------------------|
| Inspection date and time: | The time and date of the inspection.                                                                                       |
| Inspector number:         | The ID number of the inspector handling the inspection.                                                                    |
| Longitude and latitude:   | The position of inspection. The longitude and latitude can be filled out manually, but also by clicking on the GPS button. |

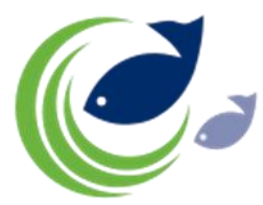

| E-Catch<br>Fishing Trip - AL                                                                                   | L.     |            |             |                     |                      |                       |            |             |      |        | × |
|----------------------------------------------------------------------------------------------------|--------|------------|-------------|---------------------|----------------------|-----------------------|------------|-------------|------|--------|---|
| 🔮 Fishing Trip 📓 Communication 👕 Settings 🗸 🖳 Reports 📄 Review 🛄 Quota 📰 Norway 🏭 🗸 🥑 🗸 🔍 🔹 Template 🗸 🕼 Close |        |            |             |                     |                      |                       |            |             |      |        |   |
| Trip Information                                                                                               | Day In | formation  | Tow Infor   | mation              | inspection           | Tranship              | Relocation | Zone Change | Gear | Remove | ] |
| Date<br>Country<br>Inspection Date<br>Inspector Number<br>Latitude<br>Longitude<br><b>@ GPS</b>                | ٩      | 26/03/2013 | ▼<br>■ Save | (<br>X <u>C</u> anc | • e.g. 10<br>e.g. 01 | °52′65″N<br>0°52′65″E |            |             |      |        |   |

By clicking on "save" you get to the communication screen and you will see that there is an "I" behind the FAR message to indicate there has been an inspection.

The message can be send as usual.

If you tick the box "History" on the left bottom of the "Trip Information" screen you will see the "I" behind all fishing trips that had inspections.

Fish caught after the inspection needs to be reported in a second daily report before midnight.